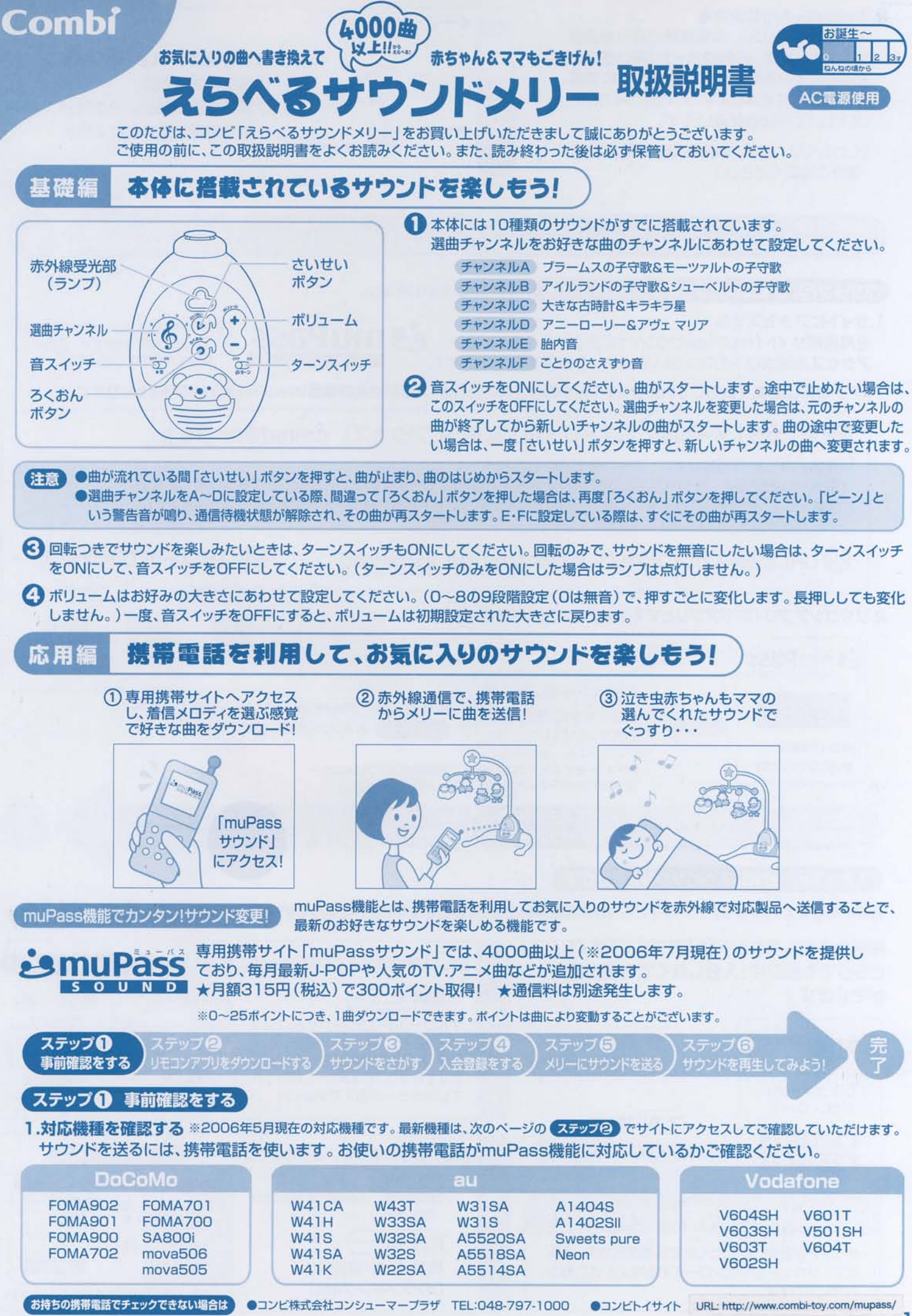

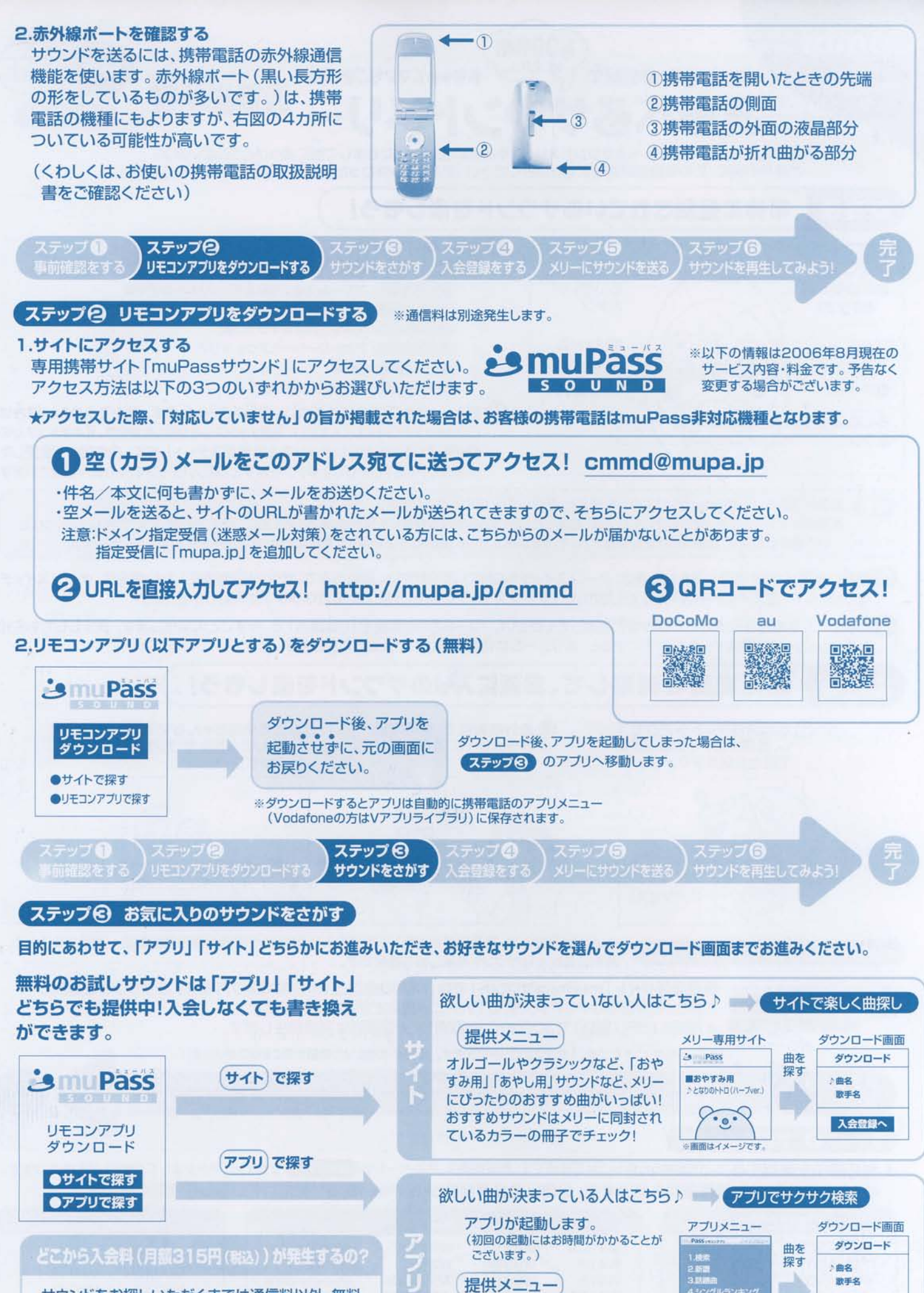

検索·新着·話題曲

CDランキングetc!

サウンドをお探しいただくまでは通信料以外、無料 です。サウンドをダウンロードする際に入会登録が 必要になります。

入会登録へ

※auの場合、画面の内容が異なる場合があります。

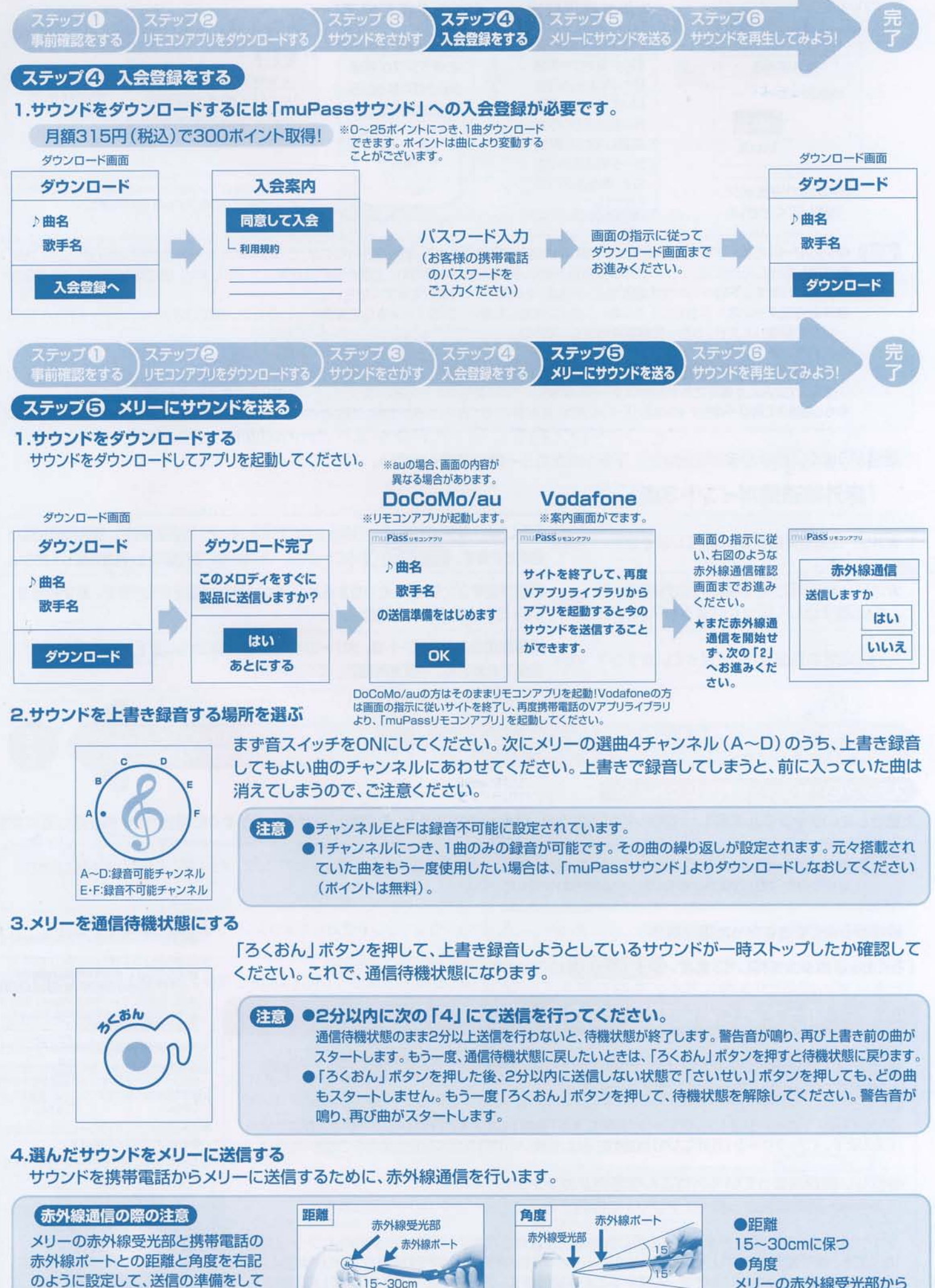

ください。間に障害物があると、赤外 線を感知しませんのでご注意ください。 15~30cm

メリーの赤外線受光部から 上下15°以内の位置に保つ

з

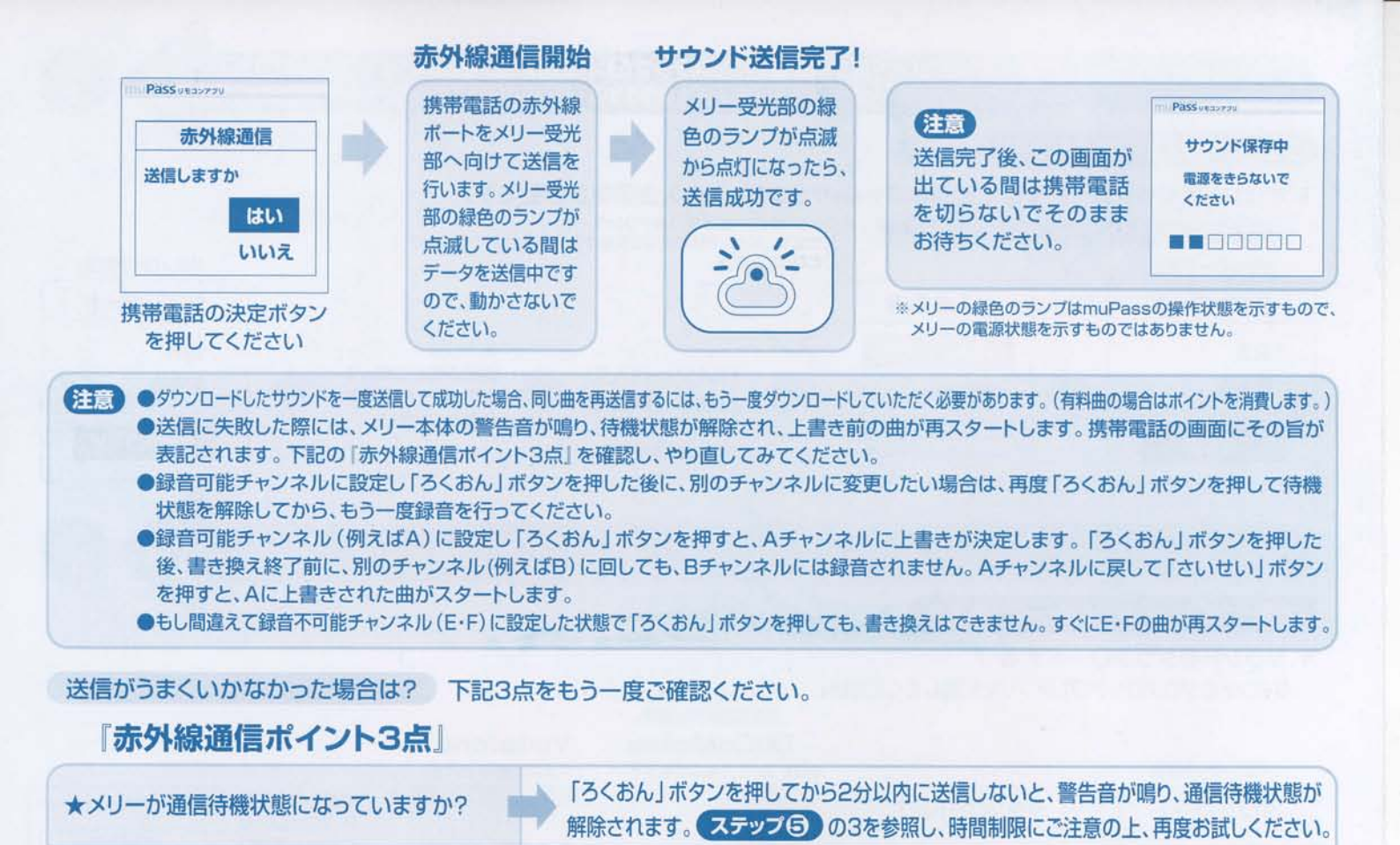

## ステップ⑤ サウンドを再生してみよう!

ステップ 🕦

★メリー受光部と携帯電話の赤外線ポート

★携帯電話の角度を正しく保っていますか?

の距離を正しく保っていますか?

上書きしたいチャンネルに新しいサウンドが送信され、録音が成功すると、その新しいサウンドがすぐに再生され、繰り返し流れます。

15~30cmに保ってください。

送信できません。角度を再確認してください。

注意 ●ダウンロードした曲は、元々のサウンドの質により、ボリュームの音量感が異なる場合がございます。大きく聞こえたり小さく聞こえたり するので、録音前は小さめのボリュームに合わせてください。

録音がうまくできなかった場合は?

「ろくおん」ボタンを押して、再度、ステップ⑤の3からやり直してみてください。

知っておくと便利! ―2回目以降のアクセス方法―

●すでに入会済みで2回目以降のご利用の方は、取扱説明書の ステップ ② と同様の 方法で「サイト」にアクセスしてください。

アクセス後、そのページを「ブックマーク(お気に入り)登録」しておくと次回からのアクセスがより便利 になります。(ブックマーク(お気に入り)登録の方法は、お使いの携帯電話の取扱説明書をご確認ください。)

●欲しい曲が決まっている方はこんな方法がカンタン!
携帯電話から直接「アプリ」に接続する。

アプリは、一度ダウンロードすると自動的に携帯電話に保存されます。次回からはサイトにアクセスしなくても、携帯電話のアプリメニュー(Vodahoneの方はVアプリライブラリ)からアプリを起動してそのままアプリでサウンドを検索・送信することができます。アプリでは「検索」「新譜」「話題曲」 「ランキング」などのカンタン検索メニューを提供しているので、欲しい曲がすでに決まっている人にはオススメです。 % [muPass ®」は、

ステップ同

サウンドを再生してみよう!

距離が近すぎたり、遠すぎたりすると、うまくいかない場合があります。必ず間隔を

携帯電話の赤外線ポートは、メリーの赤外線受光部に対し、上下15°の範囲しか

株式会社サミーネットワークスの登録商標です。

※「i-mode」および「i-mode」ロゴは 株式会社NTTドコモの登録商標です。 「au」「EZweb」はKDDI株式会社の登録 商標、商標です。「Vodafone」および 「Vodafone Live」はVodafone Group Plc の登録商標、商標です。

※当取扱説明書内の携帯画面の画像はイメージです。

※携帯電話の電波の悪い場所や届かない場所では、 サウンドのダウンロードおよび送信ができません。 必ず電波の届く場所でダウンロード・送信を行って ください。

※「muPassサウンド」のサービスは、日本国内で のみのご利用となっております。

※「muPassサウンド」のサービス内容は、予告なく 変更することがございます。予めご了承ください。

インターネット上に開発コミュニティを構設しています コンビの育児は歴サイト・コンビタウン http://www.combibaby.com

コンビ株式会社

製品にお気付きの点がございましたら、コンジューマーブラザ (Customer Service Center)までご連絡ください。

コンシューマープラザ (Customer Service Center) 〒339-0025 埼玉県さいたま市岩橋区約上新田271 TEL (048) 797-1000 FAX (048) 788-5109 〈ホームベーシンドでのお問いあっせ) http://www.combi.co.jp/souidan/faq\_baby.htm

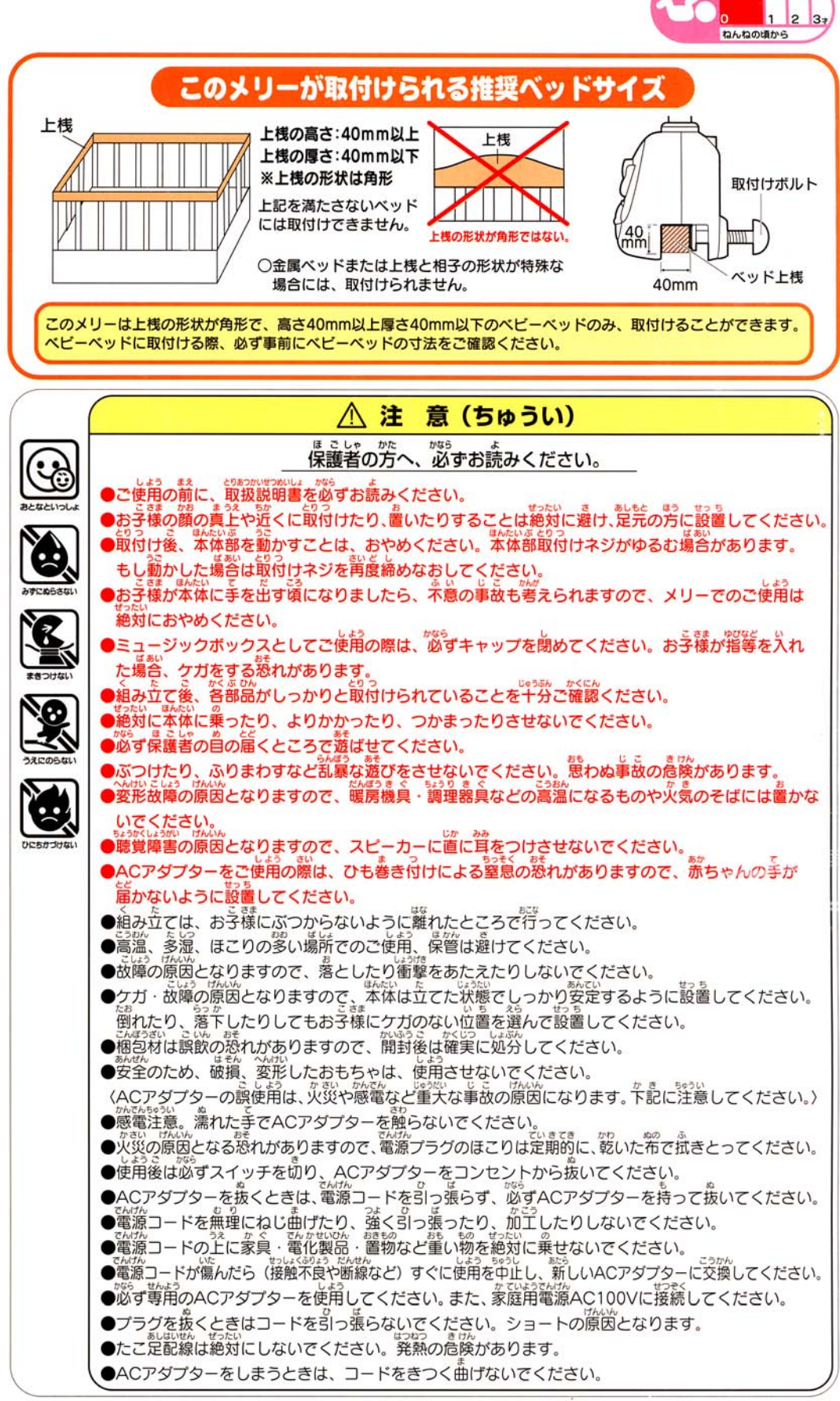

お誕生・

〈使用上の注意〉

●スイッチ本体をなめたり、水につけたりしないでください。故障の原因になります。

●携帯電話の電波の悪い場所や届かない場所では、サウンドのダウンロードおよび送信ができません。必ず電波の届く場所でサウンドのダウンロード・送信を行ってください。

●「muPassサウンド」のサービスは、日本国内でのみのご利用となっております。

●本体が汚れた時は、水でぬらしたタオルを固くしぼって拭いてください。水洗い、煮沸消毒、熱湯消毒、レンジ消毒、薬液消毒は、 故障、変形の原因になりますので、絶対におやめください。

●お子様の月齢によっては、うまく遊べない場合もございますので、最初のうちは保護者の方が一緒に遊んでください。

- ●対象月齡はあくまでも目安です。
- ●パッケージの写真と製品とは、多少異なりますのでご了承ください。
- ●製品の仕様は改善等のため予告なしに変更することがあります。

●製品についてお気づきの点がございましたら、コンシューマーブラザ(Customer Service Center)までご連絡ください。

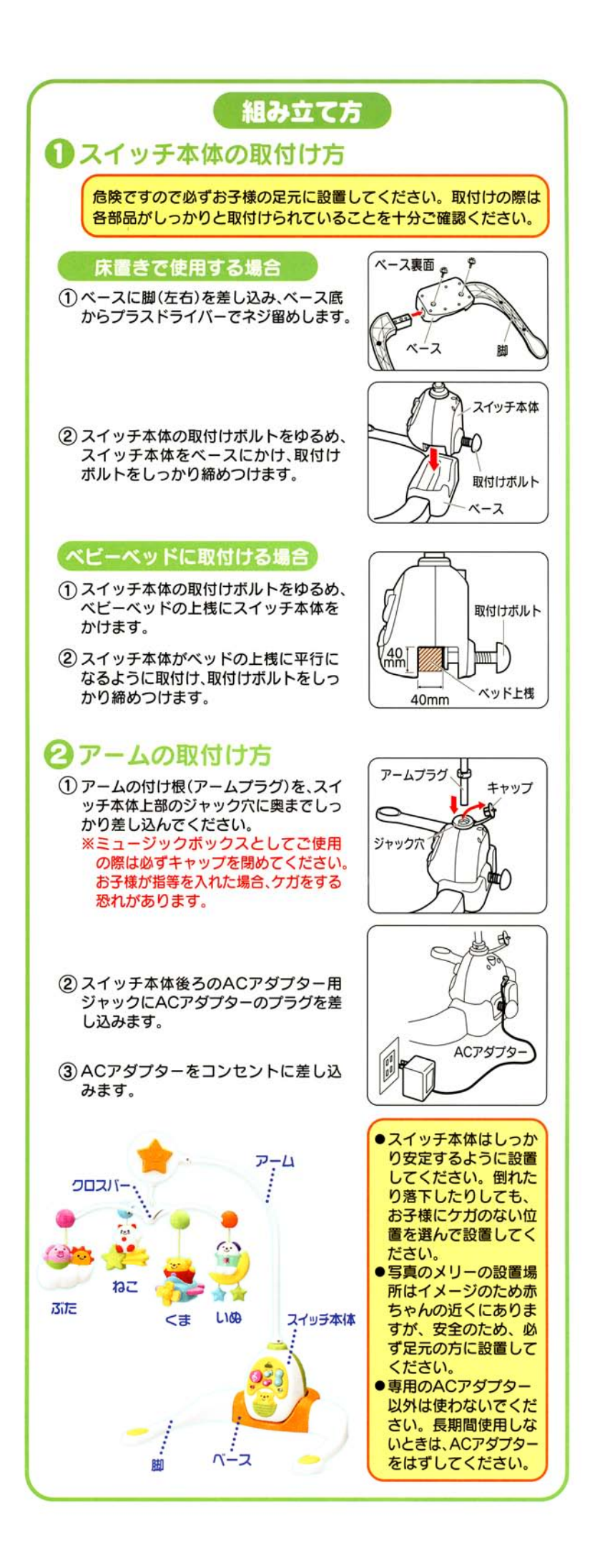

## ★セット内容★

スイッチ本体、メリー下飾り4個、クロスバー、アーム、 ベース、脚2本、専用ACアダプター(100V 50/60Hz)、 脚を固定するネジ2個、取り扱い説明書、サウンドブック

## 床置き時の最大寸法: 幅約390mm x 奥行約400mm x 高さ約570mm

 ○金属ベッドまたは上桟と組子の形状が特殊な場合には取付けられません。
 ○写真のメリーの取付け位置および設置位置はイメージのため赤ちゃんの 近くにありますが、安全のため、必ず足元の方に設置してください。

〈使用上の注意〉

- ●スイッチ本体をなめたり、水につけたりしないでください。故障の原因になります。
- ●携帯電話の電波の悪い場所や届かない場所では、サウンドのダウンロードおよび送信ができません。必ず電波の届く場所で サウンドのダウンロード・送信を行ってください。
- ●「muPassサウンド」のサービスは、日本国内でのみのご利用となっております。
- ●本体が汚れた時は、水でぬらしたタオルを固くしぼって拭いてください。水洗い、煮沸消毒、熱湯消毒、レンジ消毒、薬液消毒は、 故障、変形の原因になりますので、絶対におやめください。
- ●お子様の月齢によっては、うまく遊べない場合もございますので、最初のうちは保護者の方が一緒に遊んでください。
- ●対象月齢はあくまでも目安です。
- ●パッケージの写真と製品とは、多少異なりますのでご了承ください。
- ●製品の仕様は改善等のため予告なしに変更することがあります。
- ●製品についてお気づきの点がございましたら、コンシューマープラザ(Customer Service Center)までご連絡ください。

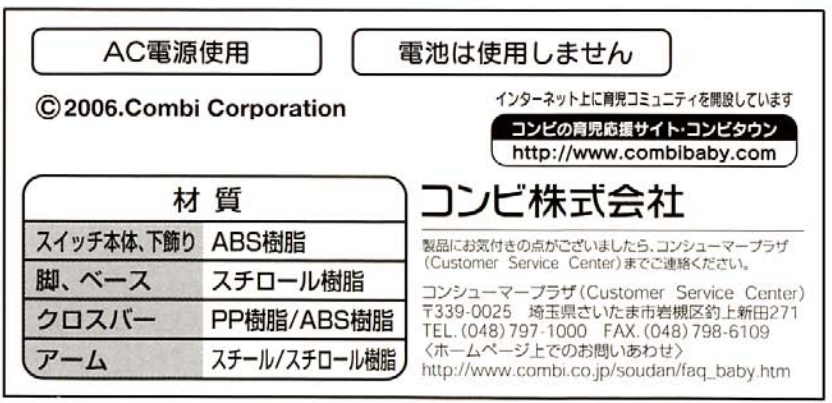